# **RLM W14** Quick start guide

Call for support: USA +1 866 374 7878 EMEA +32 56 368609 APAC +86 400 88 22726

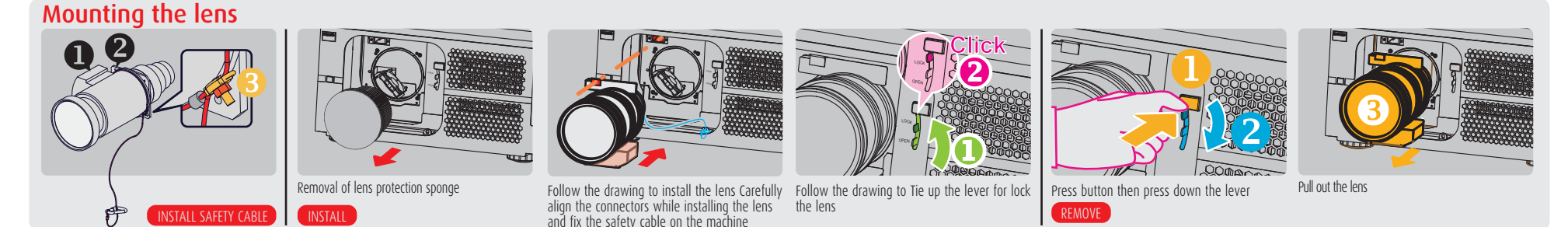

۲

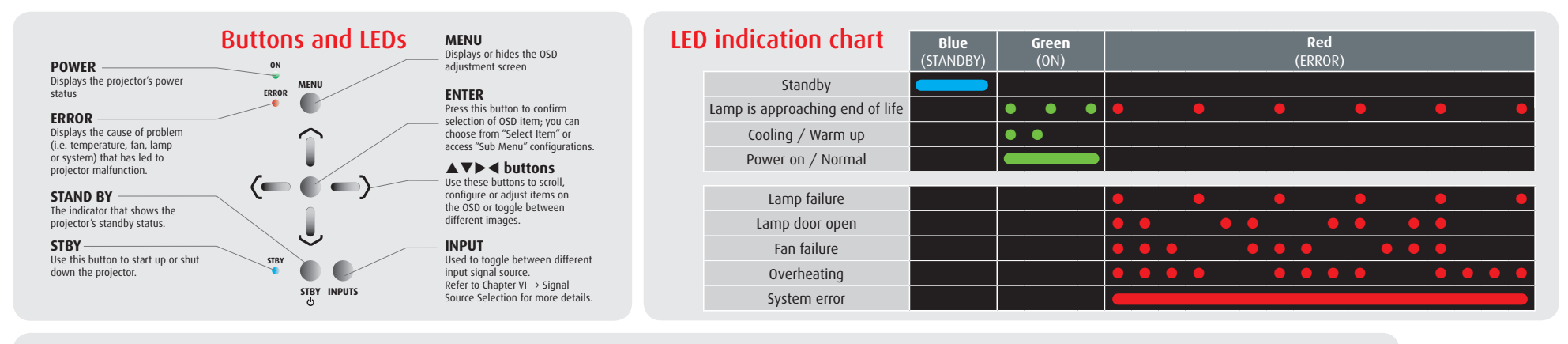

### Quick setup and operation

۲

The following summarizes RLM W14 setup and operation. For error free installation always refer to the listed section in the User Guide.

- Connect power. Ensure that the power (90-250 V @ 50/60hz) is properly connected to the RLM W14.
- **2** Connect available sources to the appropriate input terminal.
- **9** Power on. Turn the mains switch to on.
- **4** Standby LED (blue) must be constantly lit.
- **Start up** the unit by pressing the STBY button.
- **6** Warm up of the unit takes approx. 45 sec till image appears.
- **O Image** of the source should appear after 15 seconds if the unit is in full auto mode.
- **3** Adjust the lens settings by pressing the ENTER button for ZOOM and FOCUS adjust. Toggle to SHIFT by pressing ENTER again. Lens function can also be found in the CONFIGURATION menu.
- Factory Reset can be executed in order to put the unit in the full auto mode. Factory reset can be found in the SERVICE menu. Press execute and wait 30 sec.

- **•** After factory reset the projectors needs some time to scan the inputs before displaying the source.
- **① Auto source** can be switched off in the CONTROL menu. The manual selection can be done via menu or other control systems.
- Alignment the unit is set as standard in table front projection mode. Change the projector set up in the Alignment menu.
- **If geometrical distortion occurs** (H/V keystone), this can be corrected with Keystone in the Alignment menu.
- **Tuning the image** can be done in the IMAGE menu. Default values are 100.
- **D** Picture-in-Picture control can be done in the LAYOUT menu.
- **<sup>6</sup> Lamp** management in the LAMP menu.
- **5** Switching off the unit can be done by pressing the STBY button for 2 sec. or the Φ button for 2 sec. on the remote control.

۲

Printed on FSC certified paper (www.fsc.org)

#### **IMPORTANT:**

- Remove the lens before transporting the projector.
- To save lamp lifetime, first switch the projector to standby mode and wait two minutes, then switch off the main power.
- Ensure that the projector is operating with clean filters.
- Do not block the ventilation in and outlets

Mixed Sources

- Using the projector in a non recommended tilt angle will reduce the lifetime of the lamps or create unexpected behavior of the unit.
- Laser light can cause severe damage to the DMD. This damage is not covered by warranty.

BARCO

## **RLM W14** Quick start guide

#### Using the remote control

3-

6-

7-

۲

2 3 - 2

- 5

12.

PHASE COLOR TINT

PIP SWAP ADDRESS

BARCO

Menu structure

**O** Switch on the projector

- **2** Switch off the projector. Press for 2 sec
- **3** Source selection hot key. Define Hot Keys in the control menu
- **O** Navigation key. Enter key for confirmation
- **G** Aspect ratio switch
- **6** Activate menu or return key

#### • Settings

**Pause:** picture mute (shutter close) Text: deactivate or activate the On Screen Text **Auto image:** activate the auto image adjustment **Contrast:** high lights adjust Brightness: low lights adjust Sharpness: increase edge detail **Phase:** adjust phase (analog signals only) Color: color saturation **Tint:** tint adjust (NTSC only) **PIP:** activate selected Picture-in-Picture **SWAP:** swap PiP and main image Address: change the remote control address to 1 or 2. Press address and enter for 5 sec.

#### External RS232 Support Full HD Trigger voltage can control Input/Output Use RCA inputs for External control connectionfor uncompressed video over IP for e.g. comm. e.q. a screen or curtains component signals Projector Toolset 3D Sync singal or web browser 10/100 BASE-@[::::]0 00 🔘 IR Ext $(\Theta)$ $\bigcirc$ 012 HDMI B/Ph R/P GBHV/YUV 2 Stereo DVI Use SDI/HDSDI/3G for Use HDMI for Use D15 input Use BNC inputs for RGBHV and Dual DVI input professional equipment e.g. PC or for PC component signals for 3D source Blu-ray player PiP/main source Main select availa

| 1.111.4 |            |              |         |      |     |      |                |                      |        |  |
|---------|------------|--------------|---------|------|-----|------|----------------|----------------------|--------|--|
| Dility  |            |              | HDBaseT | HDMI | VGA | YUV1 | RGBHV/<br>YUV2 | SDI/<br>HDSDI/<br>3G | 3D-DVI |  |
|         | PiP select | HDBaseT      |         | -    |     |      |                | -                    | -      |  |
|         |            | HDMI         | -       |      |     |      |                | -                    | -      |  |
|         |            | VGA          |         | •    |     | -    | -              | •                    | -      |  |
|         |            | YUV1         |         | •    | -   |      | -              | •                    | -      |  |
|         |            | RGBHV/YUV2   | •       | •    | -   | -    |                | •                    | -      |  |
|         |            | SDI/HDSDI/3G | -       | -    |     |      |                |                      | -      |  |
|         |            |              |         |      |     |      |                |                      |        |  |

Language

• Source availabe

ScenergiX

- source not availabe

| INPUT               | IMAGE             | LAYOUT       | LAMPS                            | ALIGNMENT                  | CONTROL           | SERVICE             |
|---------------------|-------------------|--------------|----------------------------------|----------------------------|-------------------|---------------------|
| Input Selection     | Contrast          | Zoom         | Mode                             | Rear Projection            | IR Address        | Model               |
| Input Configuration | Brightness        | Main Select  | Lamps                            | Ceiling Mode               | Eco Network Power | Serial Number       |
| Input Locking       | Sharpness         | PIP Select   | High Altitude Mode               | Lens Control               | Network           | Software Version    |
| Auto Power Off      | Noise Reduction   | PIP Position | Power                            | Lens To Midposition        | Menu Position     | Active / PIP Source |
| Auto Power On       | Color Temperature | PIP          | Lamo1 Status                     | Lens Memory                | Start Up Logo     | Pixel Clock         |
| Auto Power on       | Loout Palance     | 1.11         | Lamp 7 Status                    | Lens Calibration           | Start Up Chime    | Cianal Format       |
| No Signai           |                   |              |                                  | Dynamic Contrast           | Button 1          |                     |
| Auto Image Adjust   | Aspect Ratio      |              | Lamp1 Run Time<br>Lamp2 Run Time | Gamma<br>Internal Patterns | Button 2          | H/V Refresh Rate    |
|                     | Timings           |              |                                  |                            | Button 3          | Lamp1 Run Time      |
|                     | Auto Image        |              |                                  |                            | Button 4          | Lamp2 Run Time      |
|                     |                   |              |                                  | Custom Color Space         | Button 5          | Lamp Hour Reset     |
|                     |                   |              |                                  | Warn                       | Trigger T         | Projector Run Time  |
|                     |                   |              |                                  | Blanking                   | Auto Source       | Blue Only           |

۲

# **Connector** panel

۲

Factory Reset

۲

60